## **Project Statement Revision Requested**

When completing the Pre Review on a Project Statement, it is possible to identify a payroll change is necessary to make the payroll accurate. When/if this does occur, the PDEC or PI should select the revise payroll checkbox for any or all persons listed on the project statement that require a revision and then click the Revise Payroll button (green box) to put the statement into Revision Requested status.

| Project Statement for 3048990005: Inhib | ition of Translation Initiation in Cancer Thera | py (FY16 Quarter    | <b>3</b> ); effort from <b>1</b> / | 1/2016 to 3/31/20  | 16, due date 2/28 | 2017; Status: Re | ady for Pre Review | v       |                |                 |
|-----------------------------------------|-------------------------------------------------|---------------------|------------------------------------|--------------------|-------------------|------------------|--------------------|---------|----------------|-----------------|
| B                                       |                                                 |                     |                                    |                    |                   |                  |                    |         |                |                 |
| Employee                                | Department                                      | Direct<br>Charge \$ | Cost Share \$                      | Direct<br>Charge % | Cost Share %      | Total Payroll \$ | Total Payroll %    | Confirm | Revise Payroll | Payroll<br>Info |
| Karoli, Tim - 99887705                  | Huron Testing Department - Hurontesting         | \$15,000.00         | \$0.00                             | 13 %               | 0%                | \$15,000.00      | 13%                |         | <              | <b>S</b> .      |
| Ryland  , Laquanda - 99887718           | Huron Testing Department - Hurontesting         | \$600.00            | \$0.00                             | 29%                | 0%                | \$600.00         | 29%                |         |                | <mark>8</mark>  |
|                                         |                                                 |                     |                                    |                    |                   |                  |                    | Revise  | Payroll 🛛      | lome            |

Using the Revision Requested status allows for the payroll change to be made in SAP while keeping the statement on hold until the correction has been loaded to the ecrt system. This will move the statement from the Associated Project Confirmations (blue arrow) tab to the Pending Payroll Tasks tab (red arrow) on the homepage.

|                                      |                           |                                      | Greature                                |
|--------------------------------------|---------------------------|--------------------------------------|-----------------------------------------|
| Statements Awaiting Confirmation     | Pending Payroll Tasks (1) | N/A                                  | Associated Project Confirmations        |
| Туре                                 | Identifier                | Name                                 | Date                                    |
| Project Statement Revision Requested | 3048990005                | Inhibition of Translation Initiation | n in Cancer Therapy 02/14/2017 12:56 PM |

Continued on next page

Route to the task by selecting the hyperlink for the Project Statement Revision Requested (green arrow above). The PDEC should contact appropriate personnel to discuss the payroll on the project statements. PIs can request a revision during the Confirmation period; they have the option to modify the percentages to reflect the change they expect in the payroll for the individual. If placed in revision requested status by the PI, please alert the PDEC of the request to ensure the statement is corrected prior to the confirmation deadline.

| 1                             |                                         | Direct      | Cost Share | Provious            | Direct             | Draviaua   | Cost Share      | Total         | Tatal     |         | Poviso            | Davrall          |
|-------------------------------|-----------------------------------------|-------------|------------|---------------------|--------------------|------------|-----------------|---------------|-----------|---------|-------------------|------------------|
| Employee                      | Department                              | Charge \$   | Cost Snare | Previous<br>Payroll | Direct<br>Charge % | Cost Share | Cost Share<br>% | Payroll \$    | Payroll % | Confirm | Revise<br>Payroll | Payroll          |
| Karoli, Tim - 99887705        | Huron Testing Department - Hurontesting | \$15,000.00 | \$0.00     | 13%                 | 139                | % 0%       | 09              | % \$15,000.00 | 13%       |         | st.               | - <mark>€</mark> |
| Ryland  , Laquanda - 99887718 | Huron Testing Department - Hurontesting | \$600.00    | \$0.00     | 29%                 | 299                | % 0%       | 09              | % \$600.00    | 29%       |         |                   | <b>€</b>         |

If the revision is deemed necessary, click the Approve button (green arrow) on the task. This will then require communication with the HR Payroll Specialist to initiate the payroll change in the SAP system via a cost distribution change or Z4 document (dependent upon the Earliest Retroactive Date). Once this change has been loaded to ecrt, a new task called the Process Project Statement Revision task (please review the Quick Reference Card-Process Project Statement Revision) will be on the Pending Payroll tasks tab. Note, statements that are in revision requested status will not appear on the homepage and will stay in the revision requested status until a revision occurs or the statement is reopened by RFS. To verify if there are statements in revision requested status, please run the *Project Status Report* found below:

http://www.uky.edu/ufs/sites/www.uky.edu.ufs/files/QRC-Project%20Status%20Report.pdf

If the revision is not necessary, click the Reject button (red arrow) and this will return the statement to Ready for Pre Review status on the Associated Project Confirmations tab on the homepage.

Continued on next page

## Missing Person on a Project Statement

When completing the Pre Review on a Project Statement a PDEC or PI may identify an individual is missing from the list of people that should have charged the grant. When/If this does occur, the PDEC or PI should select the revise payroll checkbox for any person that is listed on the project statement and then click the Revise Payroll button to put the statement into Revision Requested Status. Add a note to the project statement to indicate the person that is missing.

| Project Statement for 3048990005: Inhib | ition of Translation Initiation in Cancer Thera | apy (FY16 Quarte    | r 3 ); effort from 1/1 | 1/2016 to 3/31/20  | 016, due date 2/28/ | 2017; Status: Re | ady for Pre Review | v       |                | <b>X</b>        |
|-----------------------------------------|-------------------------------------------------|---------------------|------------------------|--------------------|---------------------|------------------|--------------------|---------|----------------|-----------------|
| E)                                      |                                                 |                     |                        |                    |                     |                  |                    |         |                |                 |
| Employee                                | Department                                      | Direct<br>Charge \$ | Cost Share \$          | Direct<br>Charge % | Cost Share %        | Total Payroll \$ | Total Payroll %    | Confirm | Revise Payroll | Payroll<br>Info |
| Karoli, Tim - 99887705                  | Huron Testing Department - Hurontesting         | \$15,000.00         | \$0.00                 | 13%                | 0%                  | \$15,000.00      | 13%                |         | ✓              | <b>S</b> .      |
| Ryland  , Laquanda - 99887718           | Huron Testing Department - Hurontesting         | \$600.00            | \$0.00                 | 29%                | 0%                  | \$600.00         | 29%                |         |                | 6               |
|                                         |                                                 |                     |                        | ł                  |                     |                  |                    | Revise  | Payroll [      | Home            |

Using the Revision Requested Status allows for the payroll change to be made in SAP while keeping the statement on hold until the correction has been loaded to ecrt. This will move the statement from the Associated Project Confirmations tab to the Pending Payroll Tasks Tab on the homepage

Please follow the steps listed on page 1 to move the statement through the revision requested steps.

Continued on next page

## **Completing a Statement Revision**

Once the steps related to the Project Statement Revision Requested (page 1) have been completed and the HR Specialist has processed and initiated the payroll change in SAP, new payroll will be load to the ecrt system for your review. This will create a new task on the Pending Payroll Tasks tab (yellow arrow) called Process Project Statement Revision.

| Work List for Michael Jordan<br>Welcome to the ecrt payroll confirmation system. The<br>on outstanding statements. To view and resolve the st | e tabs below list all of the payroll confirmation tasks that<br>specific task, select the link in the task description. | t require your attention - whether it | is confirming statements, processing statements, or following up |                     | Ta Effer Likeyele |
|----------------------------------------------------------------------------------------------------|----------------------------------------------------------------------------------------------------|---------------------------------------|------------------------------------------------------------------|---------------------|-------------------|
| Statements Awaiting Confirmation                                                                                                    | Pending Payroll Tasks (5)                                                                                               | N/A                                   | Associated Project Confirmations                                 |                     |                   |
| Туре                                                                                                    | Identifier                                                                                                    |                                       | Name                                                             | Date                |                   |
| Process Project Statement Revision                                                                                                    | 3048990009                                                                                                    |                                       | Wildcat Fusion Therapy                                           | 12/27/2016 10:44 AM |                   |

To route to the task, click on the hyperlink Process Project Statement Revision (blue arrow above).

| Project Payroll Revision page pre<br>scholds and the responsibilities a | sents to admi<br>ssigned to the | nistrators payroll transaction user's role.         | ons that impact open projec             | t statements a           | nd allows them to de                 | termine how to treat those                      | transactions. The ac                   | tions a user can take, rej                                         | presented by the pres       | sence of buttons of       | displayed below t        |
|-------------------------------------------------------------------------|---------------------------------|-----------------------------------------------------|-----------------------------------------|--------------------------|--------------------------------------|-------------------------------------------------|----------------------------------------|--------------------------------------------------------------------|-----------------------------|---------------------------|--------------------------|
| ccount Number:<br>eriod of Performance:<br>epartment:                   | 3048990<br>FY16 Qu<br>Huron Tr  | 008<br>arter 1<br>aining Department                 |                                         |                          | Acc<br>Prir<br>Gra                   | ount Name:<br>mary Investigator:<br>nt Manager: | Endocardi<br>Karoli, Tin<br>Jordan, Mi | ium Formation During He<br>n - 99887705<br>ichael - mjordan1 (PEC) | eart Developmen             |                           |                          |
|                                                                         |                                 |                                                     |                                         |                          |                                      |                                                 |                                        |                                                                    |                             |                           |                          |
| Project Payroll Reconciliation Tra                                      | Object                          | Original Payroll                                    | Original Cost Share                     | Certified                | New Payroll                          | New Cost Share                                  | New Payroli                            | New Cost Share                                                     | New Cost Share              | New Payroll               | New Compute              |
| Project Payroll Reconciliation Tra                                      | nsaction Brea<br>Object<br>Code | ak Down<br>Original Payroll<br>Arnount              | Original Cost Share<br>Amount           | Certified<br>Pct         | New Payroll                          | New Cost Share                                  | New Payroll                            | New Cost Share                                                     | New Cost Share              | New Payroll<br>Pct        | New Compute<br>Pct       |
| Certifier                                                               | Object<br>Code<br>6010          | ak Down<br>Originat Payroll<br>Amount<br>\$7,000.00 | Original Cost Share<br>Amount<br>\$0.00 | Certified<br>Pct<br>100% | New Payroli<br>Loaded<br>\$-3,500.00 | New Cost Share<br>Loaded<br>\$ 0.00             | New Payroll<br>Amount<br>\$ 3,500.00   | New Cost Share<br>Amount<br>\$ 0.00                                | New Cost Share<br>Pct<br>0% | New Payroll<br>Pct<br>50% | New Compute<br>Pct<br>50 |

Review the information in the task. To resolve the task choose from the following:

- Use the Post & Maintain button if the payroll changes did not correct the statement as anticipated (additional revisions are required). Initiate any additional payroll changes that are required.
- Use the Post button if the payroll that loaded to the system accurately reflects the changes that were required. This will return the statement to the Ready for Pre Review or Ready for Confirmation status depending on at what point in the process the revision was requested on the project statement. From this point the statement will need to be completed.

If you have questions or concerns, please email ecrt.help@uky.edu